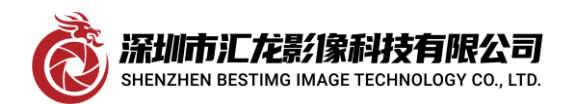

## MATROX OHD1G2S 采集卡安装使用方法

加拿大 MATROX 公司生产的 OHD1G2S HD-SDI SD-SDI 多格式采集卡,以下是该卡的安装使用方法,1. 电脑具备 PCIE-16x 插槽,将卡插入后,我们开始安装驱动,此卡驱动归类于 MATROX IMAGING LIBRARY 系列,即我们将要安装 MIL-10,旧版驱动可能不支持,例如 MIL9 或以下,注意,此卡有个比较特殊的地 方,只装好系统,插卡,卡是显示唯一一个新硬件是在显示适配器一栏中,未装驱动时显示为"MICROSOFT 基本显示适配器",开始安装驱动,安装过程中勾选 ORION HD 驱动如图

| Matrox Imaging Setup                                  |                                                                   | ×                 |
|-------------------------------------------------------|-------------------------------------------------------------------|-------------------|
| MIL 10.00(build 2564) 64-bit<br>Matrox Imaging Driver |                                                                   | MATROX            |
| Select the board driver(s) that you want to instal    | II.<br>Description<br>The HOST system wi<br>installed by default. | ill be<br>Cancel  |
| ۲ 2                                                   | ·····································                             | 表好硬件驱动后显示如<br>图 , |

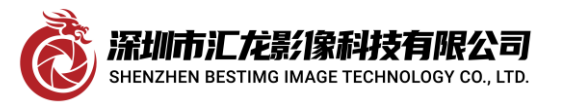

# <u>Shenzhen bestimg imaging technology co.,ltd</u> 深圳市汇龙影像科技有限公司

| 🛃 设备管理器                 |
|-------------------------|
| 文件(F) 操作(A) 查看(V) 帮助(H) |
| ♦ ♦ 🗊 🖾 📓 🖬 😽 晃         |
| > 📕 便携设备                |
| > 🛄 处理器                 |
| > 🔜 磁盘驱动器               |
| > 🊂 存储控制器               |
| > 🚍 打印队列                |
| > 🛱 端口 (COM 和 LPT)      |
| > 🏢 固件                  |
| > 🛄 计算机                 |
| > 🛄 监视器                 |
| > 🔤 键盘                  |
| > 😢 蓝牙                  |
| > 网络人体学输入设备             |
| > 📓 软件设备                |
|                         |
| > 4 声音、视频和游戏控制器         |
|                         |
| > ■ 通用車行尽販控制商           |
|                         |
| 2                       |
|                         |
| Matrox OrionHD          |
| Matrox OrionHD          |
|                         |

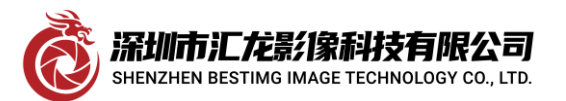

#### Shenzhen bestimg imaging technology co.,ltd

深圳市汇龙影像科技有限公司

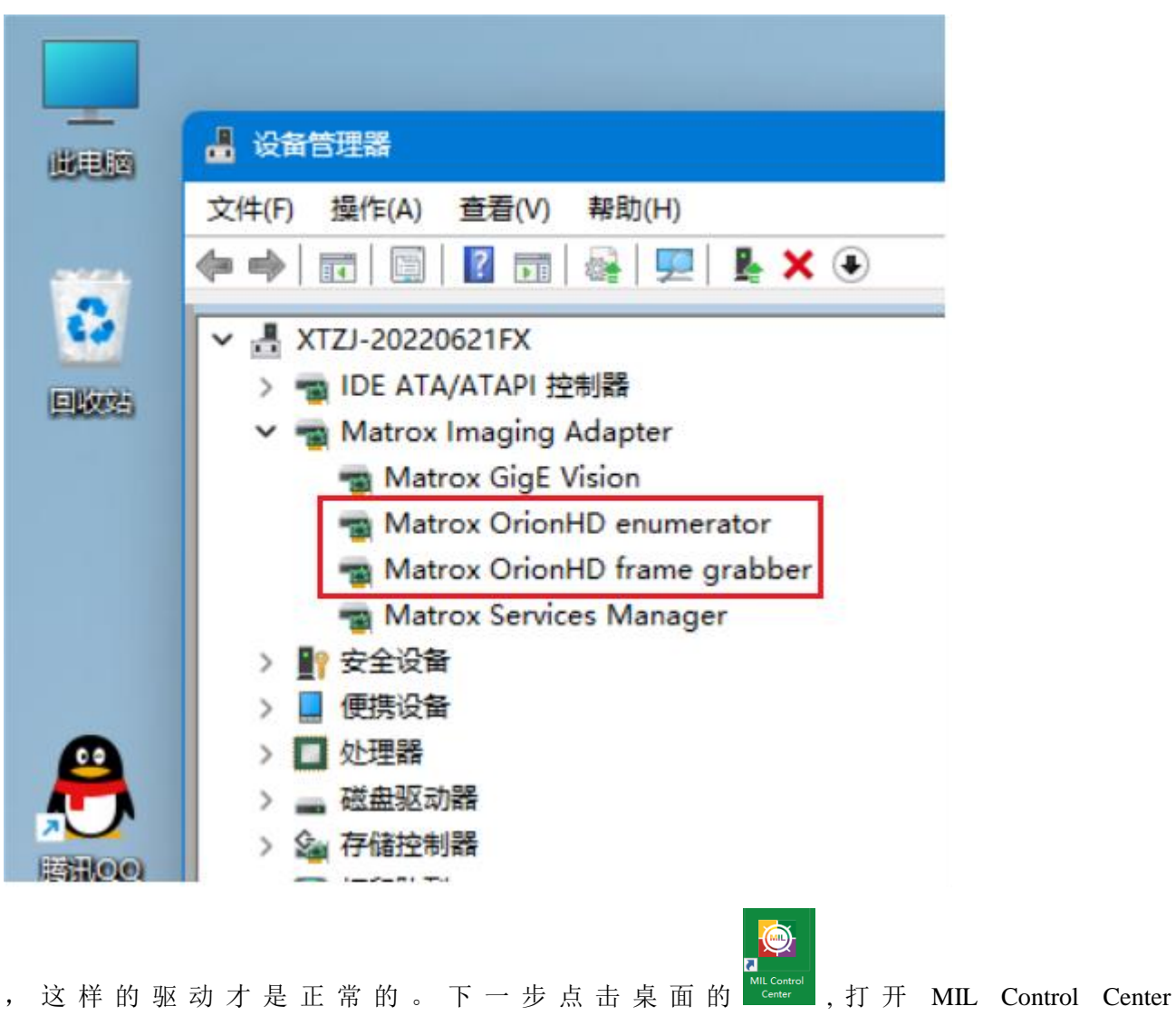

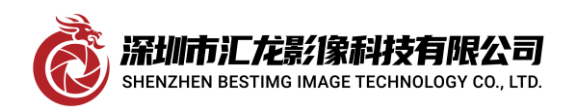

#### Shenzhen bestimg imaging technology co.,ltd

深圳市汇龙影像科技有限公司

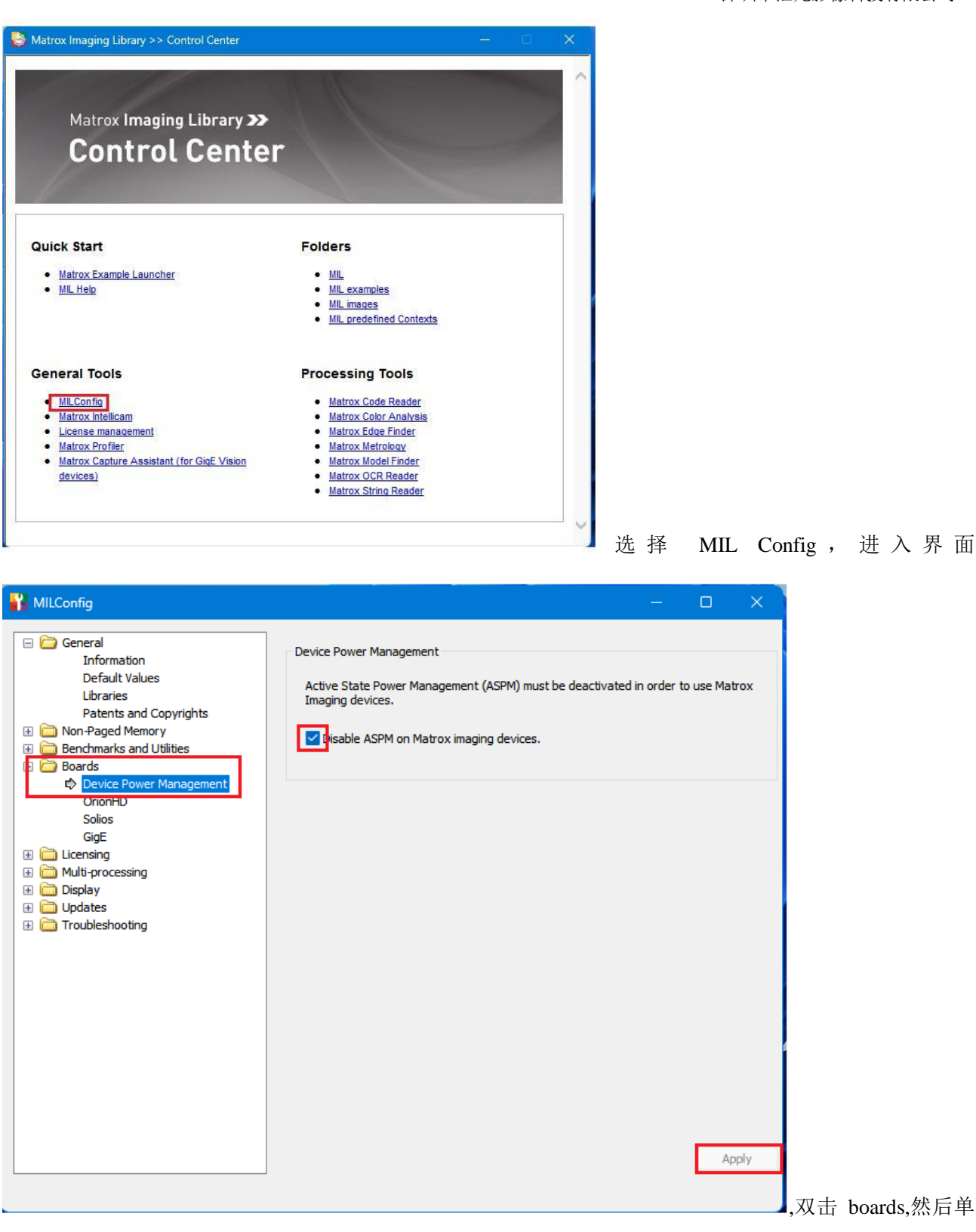

击 Device Power Management,右边的空格打勾,最后单击右下角 Apply 完成(此步骤不做时采图会提示 ASPM 出 错)做完此步骤一定一定要重启生效。接着重新打开 MIL10 中的 Intellicam 如图

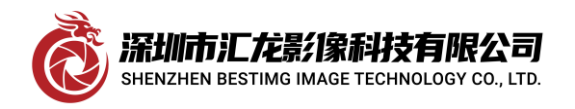

### Shenzhen bestimg imaging technology co.,ltd

深圳市汇龙影像科技有限公司

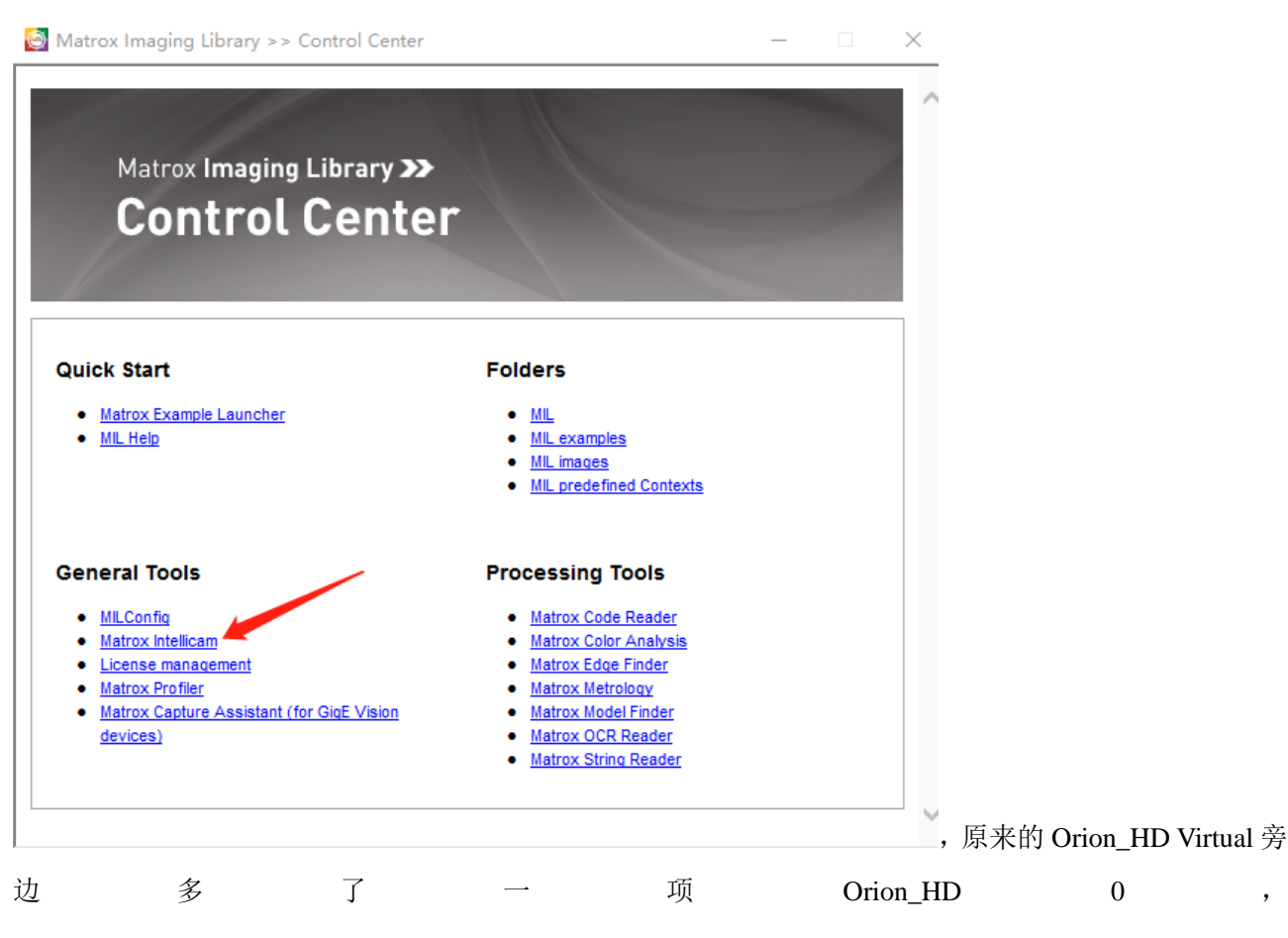

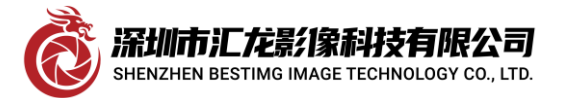

Shenzhen bestimg imaging technology co.,ltd

深圳市汇龙影像科技有限公司

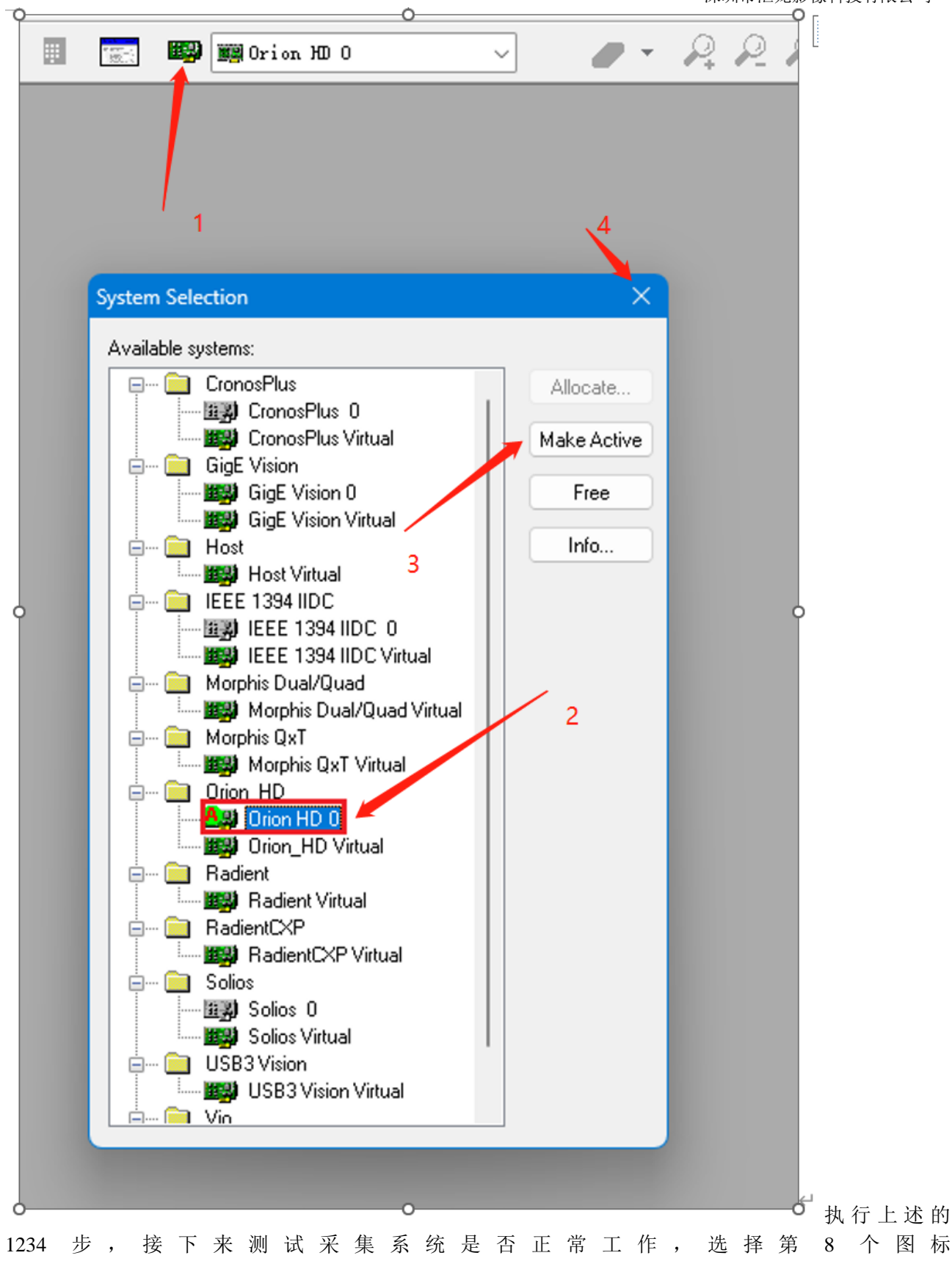

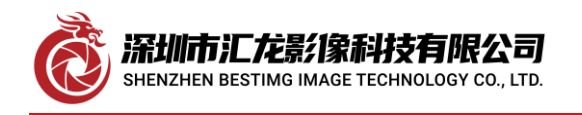

深圳市汇龙影像科技有限公司

| 🧭 Matrox  | Intellica   | am        |          |        |      |   |   |                               |                 |  |
|-----------|-------------|-----------|----------|--------|------|---|---|-------------------------------|-----------------|--|
| File Edit | View        | Digitizer | Options  | Window | Help |   |   |                               |                 |  |
| 허 🔛       | <b>&gt;</b> |           | <b>d</b> | بې چ   |      | В | ÷ | 🎒 🧱 Solios CL Single Base 0 🗸 | - <b>-</b> - \$ |  |
|           |             |           |          |        |      |   |   |                               |                 |  |
|           |             |           |          |        |      |   |   |                               |                 |  |

匹配的相机驱动(此次测试用的是 SONY EVI-HD1 相机, 故选择如图的 DCF),

| New Document                                                               | ×                              |
|----------------------------------------------------------------------------|--------------------------------|
| Digitizer Configuration Format                                             |                                |
| Available Digitizer Configuration Format                                   |                                |
| NTSC                                                                       |                                |
| PAL                                                                        |                                |
| DVI_D                                                                      |                                |
| DVI A                                                                      |                                |
| C:\Program Files\Matrox Imaging\Drivers\OrionHD\dcf\SDI\SDI_1920x1080i.dcf |                                |
| C:\Program Files\Matrox Imaging\Drivers\OrionHD\dcf\AutoDetect.dcf         |                                |
|                                                                            |                                |
| Browse Clear DCF Files                                                     |                                |
|                                                                            |                                |
| <b>确</b> 定 取消                                                              | 再点确定,然后选择 Digitizer 中的 2 (此时相机 |

输入的信号应接采集卡的 SMB 头从顶往下数第 3 个, 它上面标记

| File Edit | : View Dcf Digitize | r Options Window Help     |                    |                          |
|-----------|---------------------|---------------------------|--------------------|--------------------------|
| <b>a</b>  | 🖻 🔒 🗸 📾             | ) 📾 🛤 🛤 💷                 | 🔢 🔝 🕎 🌉 Orion HD ( | )                        |
|           |                     |                           |                    |                          |
|           |                     |                           |                    |                          |
|           | SDI_1920x1080       | 1                         |                    | 1                        |
|           | Grab Mode           | e Sync. Signal            | Digital Synchro.   |                          |
|           | Overview            | Camera                    | Video Signal       |                          |
|           |                     | ORION HD                  | ~                  |                          |
|           |                     | -                         |                    |                          |
|           |                     |                           |                    |                          |
|           |                     |                           |                    |                          |
|           |                     |                           |                    |                          |
|           |                     |                           |                    |                          |
|           |                     | Matrox Orion Hi           |                    |                          |
|           |                     |                           |                    |                          |
|           | General Infor       | mation                    |                    |                          |
|           | Digitizer           | 2 ~                       |                    |                          |
|           | Camera              | Digital Interlaced High D | efinition SDI      |                          |
| N1"       | Camera              | Digital                   |                    | 晶后 <b>百次占</b> 丰箔 g 个 网 t |
|           | Li Camera           | 1970 x 1080 8 bits        |                    | ₩川円八爪山わ0   凶/            |

相机采图正常,采集卡驱动安装测试完毕!顺便提一句,此卡发热量非常高,正常工作时温度去到 70 摄 氏度,并非卡的问题。